Msft.guy@googlewave.com: iPhone 3GS 3.1.2 iBoot pwn payload + instructions Only works with 3GS iBoot 636.66 (3.1.2)

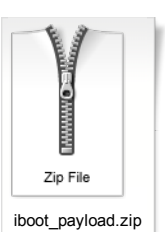

# if not 94095e432ef5b967ef1460d95bb75473a65bfb5f, you've done something wrong shasum iboot\_payload.bin

xpwntool CHANGE\_ME/iPhone2,1\_3.1.2\_7D11\_Restore/Firmware/all\_flash/all\_flash.n88ap.production/iBoot.n88ap.RELEASE.img3 iBoot.dec -iv 127aa60e77da219961ee70707f44cbd4 -k c72ab4aae971f3a9ec356dfe555e4aef72d8e96c480698445ac236904e6a3443

# if not f9ad80838300a0f5ebbb686b0f24d61aece318ea, you've done something wrong shasum iBoot.dec

dd if=iBoot.dec of=ib\_8kchunk bs=\$[0x2000] count=1

printf "x00x20x00x41" > irqaddr

dd if=irqaddr of=ib\_8kchunk bs=1 count=4 seek=\$[0x38] conv=notrunc

# if not 04b28f2c1e438fcc2423f08fe260834fd97d11e3, you've done something wrong shasum ib\_8kchunk

cp ib\_8kchunk exploit

cat iboot\_payload.bin >> exploit

# if not 6bef8713ae86838740f4fa081e4d38563bcb077c, you've done something wrong shasum exploit

Jul 28 \* Jul 28 \* itunnel\_mux\_r61.exe -exploit exploit OR iRecovery -k exploit

to send this to the iBoot. Only works with 3GS iBoot 636.66

2

| Kalyanspb@googlewave.com: Sorry, I'm a newbie both in "pwning" and "waving", so I didn't manage to get the clear instructions from the "Slow Discussion". It may be also useful to know that I using WinXP.                                                                                                    | 'm Jun 13 <del>▼</del>   |
|----------------------------------------------------------------------------------------------------|--------------------------|
| Msft.guy@googlewave.com: So, what is your question?                                                                                                    | Jun 14 🔻                 |
| Kalyanspb@googlewave.com: 1. Could you, please, give simplier step-by-step instruction?<br>(though I don't understand the first step: # if not 94095e432ef5b967ef1460d95bb75473a65bfb5f, you've done something wrong shasum iboot_payload.bin)<br>2. Or if you have not enough time for such explanations, could you, please, give me a link, which would explain the matter for a newbie?                                                                                                    | Jun 14 👻                 |
| Msft.guy@googlewave.com: 1. Those are the commands required to build the iBoot exploit given the (attached) payload file. You can paste those into a shell script or copy to console and exect manually.<br>2. man 1 shasum <a href="http://linux.die.net/man/1/shasum">http://linux.die.net/man/1/shasum</a><br>xpwntool is an utility from the xpwn package that decrypts img3 files.<br>dd, printf, cp, cat - Unix commands, see man pages for details.<br># - comment in Unix shell scripts; I addedd shasum hashes for most intermediate files to help people troubleshoot the process.                                                                                                    | ute Jun 15 <del>v</del>  |
| Peacepot@googlewave.com: hi msft guy, desperately need help hereiphone 2g 8gb running OS 3.0 jb using redsn0w (if i remember correctly),<br>And now it cannot boot,only apple logo and after that it'll auto shut off, and if i power it up again - it repeats.<br>It begans after a fail update of facebookand before that problem solved, i regretly played with categories (from cydia) and when it respring this madness begin<br>have spent 9hrs (or more),and im kinda tired so i must take a rest,but first i needed to ask:<br>i successfully tried irecovery (setenv,saveenv,fsboot,reboot,iBoot-596.24), but the problem still there,<br>now i already dl-ed recoveryramdiskbuilder_rev_2.zip, and im ready to try ur methods,<br>but since im not 3.1.2, i dont know which "pwned .ipsw" file i need(the dmg and kemelcache)<br>i googled "7D11 restore ramdisk "2G" for 3.0 2G" and havent saw any good links<br>should i use the ipsw when i jb my iphone? (i even already forgot wheres the file,i think it was iphone1,1_3.0_7A341_Restore.ipsw?)<br>well infect idoat know where should i download with all the lost form graverate arguing | Jun 19 🔻                 |
| thats why im still happy with 3.0. really sorry if i missed any comments about this, already tried reading all the comments b4 i decide to ask u.<br>thx for ur reply, i desperately need to get my data :(                                                                                                    |                          |
| Peacepot@googlewave.com: UPDATE<br>well at least now i can breath easy since i already grab my files, but i still having problem with the iphone loading up normally, i think i'll let it be until i found any solution.<br>Thanks msft.guy for your methods, still waiting for ur comments here, or any helps to get my phone load normally again :)                                                                                                    | Jun 21 ▼                 |
| Msft.guy@googlewave.com: If you copied the data (disk image or managed to mount mnt2) then just restore the phone. You should be able to restore to custom FW if you need unlock just DFU-restore if you only need JB                                                                                                    | , or Jun 21 <del>▼</del> |

| Msft.guy@googlewave.com: Peacepot: what exactly did you download and how did you extract the files if it cannot be mounted?                                                                                                    | Jun 22 🔻            |
|----------------------------------------------------------------------------------------------------|---------------------|
| Peacepot@googlewave.com: himsft, i can mount disk0s1, but theres no disk0s2s1 (bcause iphone 2G perhaps), so after reading mr.bassisst problem, i download disk0s2 (8GB whew) and yeah it contains all the data.                                                                                                    | Jun 22 🔻            |
| i dont know whats wrong, i just use mnt_hfs and it cant be mount, just like in your video (i dont even quite understand 'mount', my console background is DOS), and when i fsck it it says invalid sibling you can see below i already tried using -r to fix it but no luck.                                                                                                    | < link as           |
| Peacepot@googlewave.com: hm about the extract thing, well just like u said, i rename it to disk0s2.dmg, but before using diskwarior, recovermac etc, i just try to view it using transmac (<br>windows trial 15 days only :( ), it went well.                                                                                                    | Jun 22 🔻            |
| Peacepot@googlewave.com: ok while waiting for any reply (PLSSSSS)<br>im back at reading and found that it doesnt matter what my FW before, right?<br>currently im still downloading iPhone1_1_3.1.2_7D11_Custom_Restore_Activated, is this correct?                                                                                                    | Jun 19 🔻            |
| Peacepot@googlewave.com: Ok i've tried it and i already go wayyyy to the kill 1<br>but now it's still restarting argh, what should i do??                                                                                                    | Jun 20 🖣            |
| Peacepot@googlewave.com: Now im able to view the mnt1/ folders, but no luck with mnt2/, its the one with our files in it right? i think i have the same problem with mr.bassist in the 'slow discussion wave 1', i dont see any disk0s2s1, there's disk0s2 only, and when i fsck it failed currently im downloading it<br>Any help here guys? please?                                                                    | Jun 21 🕇            |
| Peacepot@googlewave.com: ok got the files, but iphone still on loop already try fsck_hsf/dev/disk0s2, and it said Invalid Sibling Link.<br>Googled it and found that people can repair it using fsck_hsf -r, but that didn't work for me (perhaps bcause the space is run out?), it said The volume Data could not be repaired<br>Wondering if there is any way to bypass the loop                                       | Jun 21 🔻            |
| Kcolyhs@googlewave.com: Will this method work with a 3GS, 3.1.2, new bootrom, jailbroken with Blackra1n. All SHSH's available and on file. But phone is in "DFU brick" mode?                                                                                                    | Jun 29 🕇            |
| Msft.guy@googlewave.com: Well, if it's in DFU you need an iBSS payload and personalized iBSS (iTunes will upload that at the very beginning of the restore process, be sure to disconnect USB once you get a white screen).                                                                                                    | Jun 29 🛪            |
| Kcolyhs@googlewave.com: I am able to get to white screen, and follow the instructions loading " irec -k /iPhone2,1_3.1.2_7D11_Restore/basechunk" from the 312ibec payload you provided, but the next steps nothing loads. Do I have to modify the basechunk file?                                                                                                    | Jun 29 🖣            |
| Msft.guy@googlewave.com: i'm not sure what exactly this basechunk is, and how you got 312 ibec to load                                                                                                    | Jun 29 🕇            |
| Kcolyhs@googlewave.com: So the first step after white screen is loading modified "ibss_payload.bin"?, how do i modify it?<br>The basechunk is the 312ibec payload you provided. i don't know if it actually loads or not.                                                                                                    | Jun 29 🖣            |
| Msft.guy@googlewave.com: The white screen you're referring to is most likely iBSS. you can check that using iRecovery -s console output.                                                                                                    | Jun 29 🖣            |
| Kcolyhs@googlewave.com: iRecovery - Recovery Utility for 0x1281 and WTF.<br>by wEsTbAeR and Tom3q<br>Got USB                                                                                                    | Jun 29 🛪            |
|                                                                                                    |                     |
| iBSS for n88ap, Copyright 2009, Apple Inc.                                                                                                    |                     |
| BUILD_TAG: iBoot-636.66                                                                                                    |                     |
| : BUILD_STYLE: RELEASE<br>:<br>: USB_SERIAL_NUMBER: CPID:8920 CPRV:15 CPFM:03 SCEP:03 BDID:00 ECID:000000183A06238D IBFL:00 SRNM:[87942GEP3NR]                                                                                                    |                     |
|                                                                                                    |                     |
| Entering recovery mode, starting command prompt<br>imiting USB input current to 100 mA<br>Recovery) iPhone\$                                                                                                    |                     |
| That is my console output when first connecting                                                                                                    |                     |
| Msft.guy@googlewave.com: Here's the iBSS payload w/ instructions     iBSS payload: 3.1.2 3GS are you getting the same hashes as in the provided instructions?                                                                                                    | Jun 29 🔻            |
| Kcolyhs@googlewave.com: Thank you very much for your help                                                                                                    | Jun 29 <del>-</del> |
| Kcolyhs@googlewave.com: I will try what you suggested and post back later. Thanks again.                                                                                                    | Jun 29 🔻            |
| Kcolyhs@googlewave.com: I have a problem when executing: "arm-elf-gcc -Ttext=0x41002000 -WI,-e,_main ibss_pwn.c -o payload.elf -nostdlib -mthumb-interwork"                                                                                                    | Jul 1 🖣             |
| All previous steps work, and hashes are correct. I am using an intel mac 10.6.3, I have the latest xcode and x11 installed. I downloaded Macports, and installed the arm-elf-gcc ports through terminal, but sti<br>same error. I would appreciate any guidance on how to proceed.                                                                                                    | II get the          |
| Msft.guy@googlewave.com: You don't need to build the code chunk if you download the zip file from the wave; only assemble (xpwntool and dd commands). If hash of exploit file matches then you can proceed with using irecovery -k exploit command and then -regular ramdisk steps.                                                                                                    | µu Jul1⊐            |
| Kcolyhs@googlewave.com: So i only need to enter the first 2 lines: 1) xpwntool then 2) dd then what do i do the checksums are correct. What about the last 2 lines: cp ib_8kchunk exploit, and cat ibss_payload.bin >> exploit do i use them? I am sorry if this is a dumb question, but having downloaded the ibss_payload file from the wave, is it passively accessed by xpwntool, or do I use it in the above lines? | Jul 1 🖣             |
| <pre>Msft.guy@googlewave.com: It is, in fact, kind of a dumb question. &gt;&gt; If hash, of exploit file matches then you can proceed</pre>                                                                                                    | Jul 1 🔻             |

Do you have an 'exploit' file with the same hash as in the wave? If not, then maybe you need to run those commands? What's so difficult about that?

| I did ti                                       | Kcolyhs@googlewave.com: Ok, I have got the exploit with the correct hash.<br>So I now go to the iRecovery -s window, and type: "iRecovery -k exploit"?<br>at but the white screen remains unchanged.                                                                                                    | Jul 2 🔻               |
|------------------------------------------------|----------------------------------------------------------------------------------------------------|-----------------------|
| I then<br>• iR<br>• iR<br>• iR<br>• iR<br>• iR | entered the following lines one by one:<br>ecovery -f 018-6051-014.ssh.dmg<br>ecovery -c ramdisk <mark>0x90000000</mark><br>ecovery -f kernelcache.release.s518920x<br>ecovery -c bootx                                                                                                    |                       |
| The w                                          | hite screen does not change, is that expected?                                                                                                    |                       |
| I ther<br>What<br>In Cyt                       | started Cyberduck, but itnl_rev5 gives a "Permission denied" message.<br>do I need to get itnl_rev5 to work?<br>erduck: server=localhost, port=2022, user=root, password=alpine is that correct?                                                                                                    |                       |
| Tunne<br>If I ent                              | Kcolyhs@googlewave.com: The above 4 iRecovery commands are entered. The dmg.ssh loads, the ramdisk does nothing, the kernelcache loads, the bootx does nothing.<br>I remain at the white screen throughout.<br>ing gives the message: "waiting for device", Cyberduck does not connect.<br>er "iRecovery -s" at this stage I get the following:                                                                                                    | Jul 4 ▼               |
| /DFU<br>iReco<br>by wE                         | Recover\ Project\ Step_OK/iRecovery -s<br>ery - Recovery Utility for 0x1281 and WTF.<br>sTbAeR and Tom3q                                                                                                    |                       |
| Got U<br>Error -<br>Error -<br>Error -         | SB<br>9 when setting configuration<br>16 when claiming interface<br>536870195 when setting altinterface                                                                                                    |                       |
| So wh<br>My "e<br>When                         | ere is the problem?<br>xploit" has the correct hash. Am I using the -k exploit correctly?<br>do I use: iRecovery -k exploit? At the first terminal window, before connecting the iPhone?, or after the iRecovery -s white screen stage?                                                                                                    |                       |
| Reme                                           | mber I have a 3GS, new bootrom, blackra1n jailbreak, and in "PERMANENT-DFU-BRICK" mode.                                                                                                    |                       |
| l have                                         | photos that I need to recover, and that is my prime interest.                                                                                                    |                       |
| Thank                                          | 5                                                                                                    |                       |
| I dowr<br>Howe<br>I think                      | Kcolyhs@googlewave.com: Ok, I got the process to work and am now connected by Cyberduck.<br>It was the damned iRecovery version that would not accept the -k command, that is why the whole stupid process failed over and over.<br>loaded several versions, until I found one that works.<br>er, the one that accepts the -k command, does not show any progress while executing the -f, or -c commands, so basically you hope and pray that it is working!.<br>when writing up this process we should have been warned about compatibility issues with different versions of the tools used. | Jul 4 🔻               |
|                                                | Andrei.d.bel@googlewave.com: Hm                                                                                                    | Jul 4 🔻               |
|                                                |                                                                                                    |                       |
| When                                           | Mikey351@googlewave.com: I have the a 3GS that was running the tethered Blackra1n JB for 3.1.2 and new bootrom. I have followed all the instructions in msft.guy's post at the begining of the wave<br>and all my sh checksums match, so no problem there. I downloaded the iRecovery for Win32 using the link supplied by msft.guy too, and it is with iRecovery I am having a problem.<br>I run iRecovery -k exploit, this is what I get back:                                                                                                    | : Jul 12 <del>▼</del> |
| C:\ired<br>iReco<br>by we                      | overy-0.3.2-win32>irecovery -k exploit<br>ery - Recovery Utility<br>stbaer                                                                                                    |                       |
| Thank                                          | s to pod2g, tom3q, planetbeing, geohot and posixninja.                                                                                                    |                       |
| Found<br>usbha<br>Closir                       | iPhone/iPod in Recovery mode<br>« 0x21-2-0-0: ffffff8c<br>g USB connection                                                                                                    |                       |
| Not su                                         | re if this is what I should see, because when I do the next command, i get back:                                                                                                    |                       |
| C:\ired<br>iReco<br>by we                      | overy-0.3.2-win32>irecovery -f 018-6051-014.dmg.ssh<br>ery - Recovery Utility<br>stbaer                                                                                                    |                       |
| Ma TR                                          |                                                                                                    |                       |
|                                                | tonen ou journe.                                                                                                    |                       |
| Inave                                          | the disconnecting the iphone and then plugging it back in nowever i still get the two iphone/iPod round, and i also get the USB device not recognised error from vvindows too.                                                                                                    |                       |
| Have                                           | got the steps wrong / i thought, because I have the new bootrom 3GS that the steps would be in the following order.                                                                                                    |                       |
| 2. iRe<br>3. the                               | are mies as inst above<br>covery -k exploit<br>i following instructions on the main page from the main section under the heading *Put your phone in recovery mode                                                                                                    |                       |
| Not si                                         | re where I went wrong. Any help appreciated.                                                                                                    |                       |
| Mike<br>PS. I                                  | to not have any SHSHs for my 3.1.2                                                                                                    |                       |
|                                                | Msft.guy@googlewave.com: Do you have 312 shsh ? Do you have TeamViewer installed? it's a free DL.                                                                                                    | Jul 12 ▼              |
|                                                | After you install it, email id/pass to msft.guy@gmail.com, I'll see 🖙                                                                                                    |                       |
|                                                | Mikey351@googlewave.com: thanks! downloading it now :)                                                                                                    | Jul 12 ▼              |
|                                                | Mikey251@cooplewaye.com: damp, the battery has gone flat, develoaded and installed teamviewer though, seems good new if only the inclusional would humy up and charge                                                                                                    | lul 12 📼              |

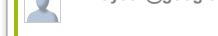

## what I can do ;) 쿠

| v  | what i can do ;) 🖓                                                                                                    |                        |
|----|----------------------------------------------------------------------------------------------------|------------------------|
|    | Mikey351@googlewave.com: No, where can i get it?                                                                                                    | Jul 12 ▼               |
|    |                                                                                                    |                        |
|    | Mikey351@googlewave.com: no, sorry, no shsh                                                                                                    | Jul 12 🔻               |
|    | Mikey351@googlewave.com: ok, installed and email sent :)                                                                                                    | Jul 12 🔻               |
|    | Msft.guy@googlewave.com: 15 min, sry                                                                                                    | Jul 12 🔻               |
|    | Mikey351@googlewave.com: thats cool. thanks.                                                                                                    | Jul 12 🔻               |
|    | Nguyenbakim@googlewave.com: Hi, Mike, have you fixed your iPhone, I have the same situation like yours, after "irecovery -k exploit" the iPhone stop respond to irecovery, and i am stuch                                                   | (ed Jul 28 ▼           |
|    | Nikey351@googlewave.com: unfortunately no. Thanks to msft.guy's help i was able to get in and back up what i needed, however after running fsck, rebooting and trying to jailbreak again w blackra1n it still got stuck on geohots picture. | ith Aug 3 <del>▼</del> |
| Та | ags: (+)                                                                                                    | Next unread 41         |